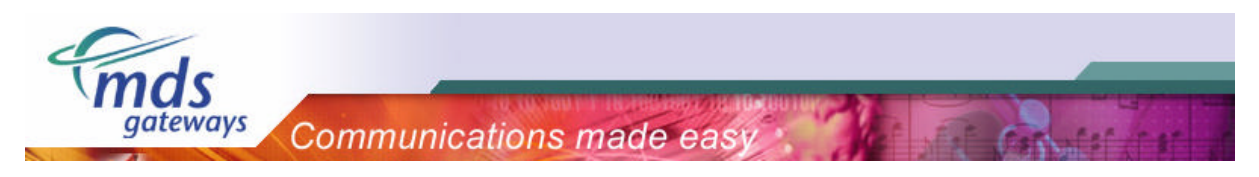

## MDS Procall Business Microsoft Outlook plug-in

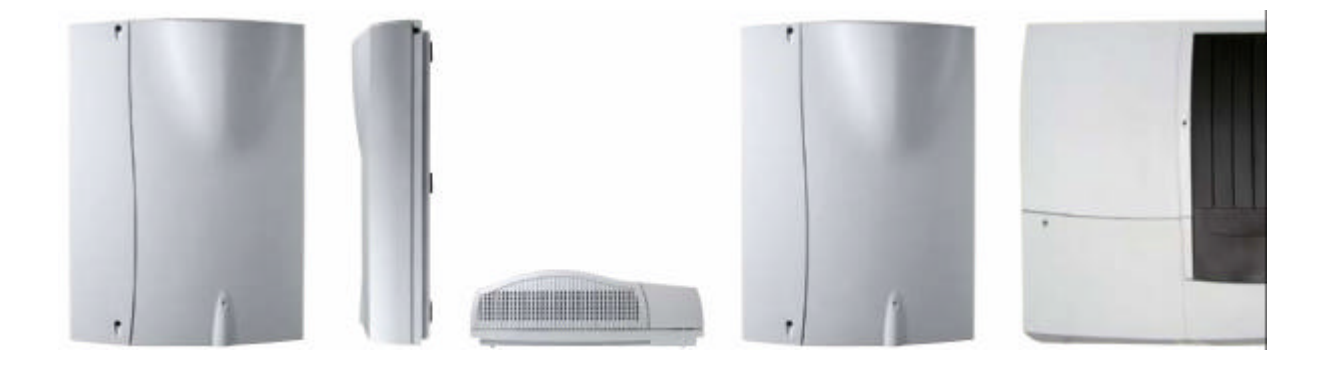

# **Installation Guide**

| Revision: | 001          |
|-----------|--------------|
| Date:     | October 2006 |
| Author:   | MDS Gateways |

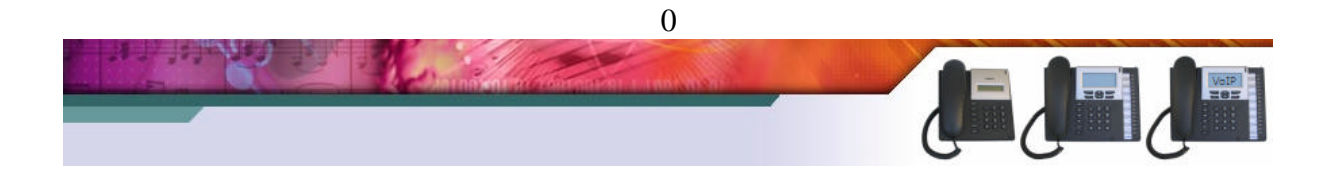

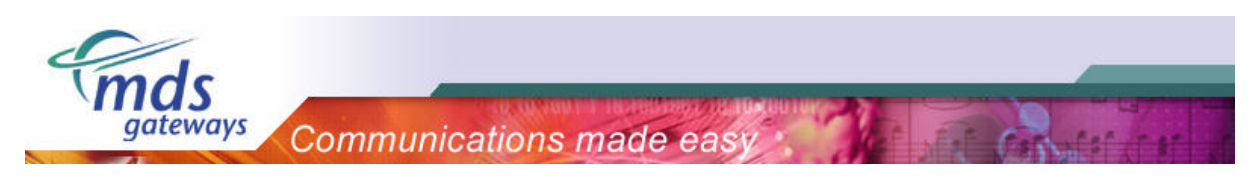

## Table of contents

| 1) Ir | ntroduction                          | 2  |
|-------|--------------------------------------|----|
| 1.1)  | TAPI driver                          | 2  |
| 1.2)  | Procall Business                     | 2  |
| 2) Ir | nstallation                          | 4  |
| 2.1)  | Stage 1: Installing the TAPI driver  | 4  |
| 2.2)  | Stage 2: Installing Procall Business | 7  |
| 2.3)  | Configuring the MS Outlook plug-in   | 10 |
| 3) 0  | ther applications                    | 12 |

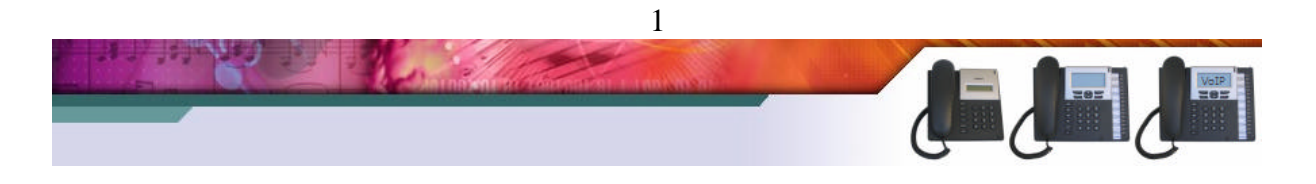

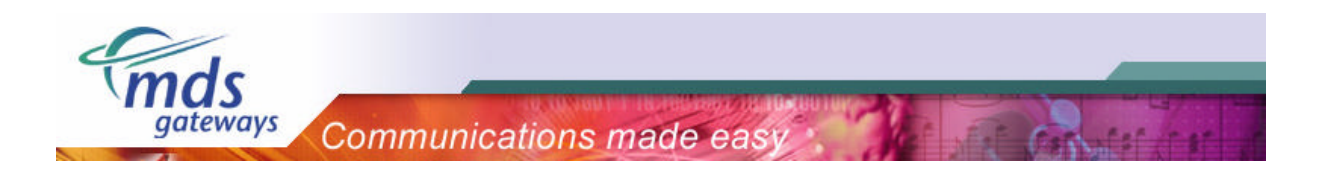

## 1) Introduction

## 1.1) TAPI driver

The Telephony Application Programming Interface (TAPI) enables PCs running Microsoft Windows to use telephone services. MDS Gateways delivers a basic TAPI driver with each system free of charge. This basic version makes it possible to make calls and hang up calls using your pc. By installing Procall Business, the TAPI driver is upgraded to a professional version. With the professional version it is possible show the telephone status, show incoming calls, transfer, conference, redirect and pickup calls using your pc.

|                             | <b>Basic TAPI</b><br>Free of charge | <b>Professional TAPI</b><br>License required |
|-----------------------------|-------------------------------------|----------------------------------------------|
| Dialling/Hangup from the PC | Yes                                 | Yes                                          |
| Show telephone status       | No                                  | Yes                                          |
| Show incoming calls         | No                                  | Yes                                          |
| Transfer, conference        | No                                  | Yes                                          |
| Redirect, pickup            | No                                  | Yes                                          |

MDS Gateways supports a single user software version only. This means that the software will be installed, used and configured locally on the workstation. The license will also be entered locally. The phone is directly connected to the workstation over the computer network, where the TAPI-driver will be installed, that allows the communication and control of the phone.

### 1.2) Procall Business

ProCall Business extends the capacity of the telephone at your workstation. It is used as a Microsoft Outlook plug-in. The product has a phone call display with names, a journal of all phone calls, a list of unanswered phone calls, extended search of names and phone numbers.

Single user - ProCall Business controls all important telephone functions, e.g. dial, accept, hang-up, consultation, transfer, brokerage, redirect and establish a phone conference. In case of an incoming call, all contact numbers are compared with the stored callers number. So you can recognize immediately who is calling and all associated information is displayed. Incoming calls are recorded to the journal. This gives you a perfect overview of all calls.

The table below shows an overview of the properties of Procall Business.

| Procall Business Functions                                                           |   |
|--------------------------------------------------------------------------------------|---|
| Dialing, answer, hangup                                                              | v |
| Configurable Pop-Up (bubble window, contact info, call log)                          | v |
| Hotkey dialing (Dial, answer, hangup from all applications; dial through marking the | v |
| number and pressing a predefined button)                                             |   |
| Customizable redialing                                                               | v |

2

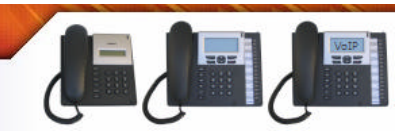

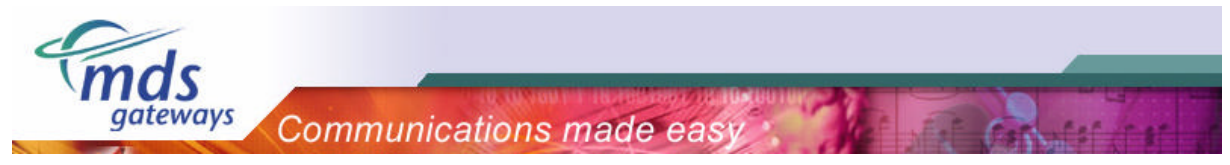

| Hold, unhold, brokerage, consultation, transfer | V |
|-------------------------------------------------|---|
| Pickup, redirect                                | V |
| conference                                      | V |
| Call diversion (internal / external calls)      | V |
| Powerdialer                                     | V |
| Number pad                                      | V |
| Project pins (for use with journal)             | v |
| Vanity numbers                                  | v |
| Door opener                                     | V |
| Charging information                            | v |
| Telephone state (connected, busy)               | v |
| Prearrange calls                                | v |
| Call journal                                    | v |
| Primary Line                                    | V |
| Two lines (Operate 2 phones from one workplace) | v |
| Programmable actions                            |   |
| Sounds (individual sound for each caller)       | v |
| Fast search (number, name, company)             | V |
| Display of additional information (company,)    | v |
| Creation of contacts, number assignment         | V |
|                                                 |   |
| Add-In Client (Microsoft Outlook)               |   |
| Add-In technology                               | V |
| Contacts / journal / tasks                      | V |
| Powerdialer                                     | V |
| Displays unanswered calls in the mailbox        | V |
| Redirection of "unanswered call" e-mails        |   |
| Access to public Exchange folders *)            | V |
|                                                 |   |
| Installation                                    |   |
| MSI (Microsoft Windows Installer)               | V |
| Domain / group policy (managed installation)    | v |

#### Requirements

- ? Windows 95/98/Me, Windows NT, Windows 2000/2003 or XP
- ? Outlook 97, 98, 2000, 2002 or 2003

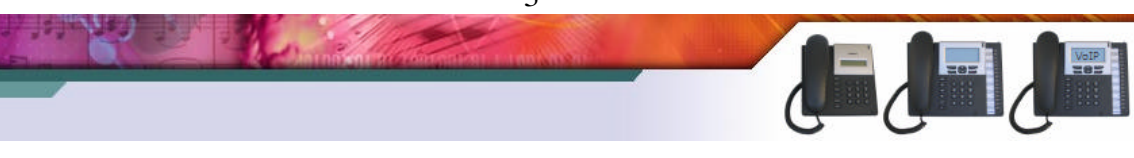

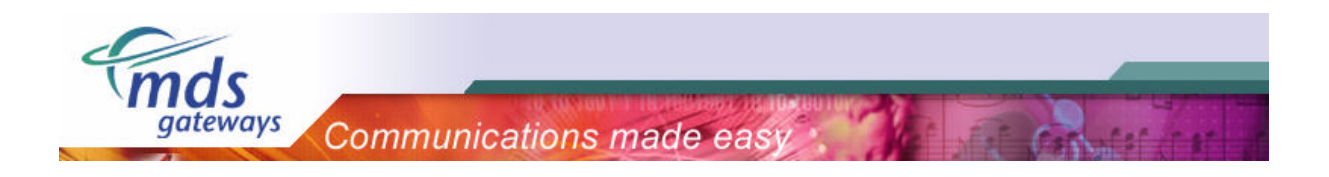

## 2) Installation

The installation consists out of two stages that will be described in the following paragraphs:

- Installation of the TAPI driver
- Installation of Procall Business

Only during the second stage, a license key needs to be filled in.

## 2.1) Stage 1: Installing the TAPI driver

Please follow the steps listed below to install the TAPI driver on your pc.

> Run "setup.exe"

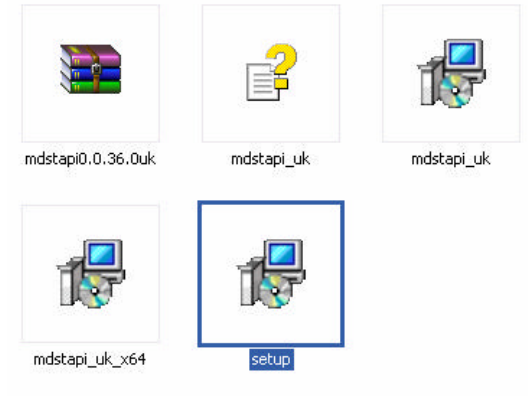

> Click "next" until you get to the "connection" screen.

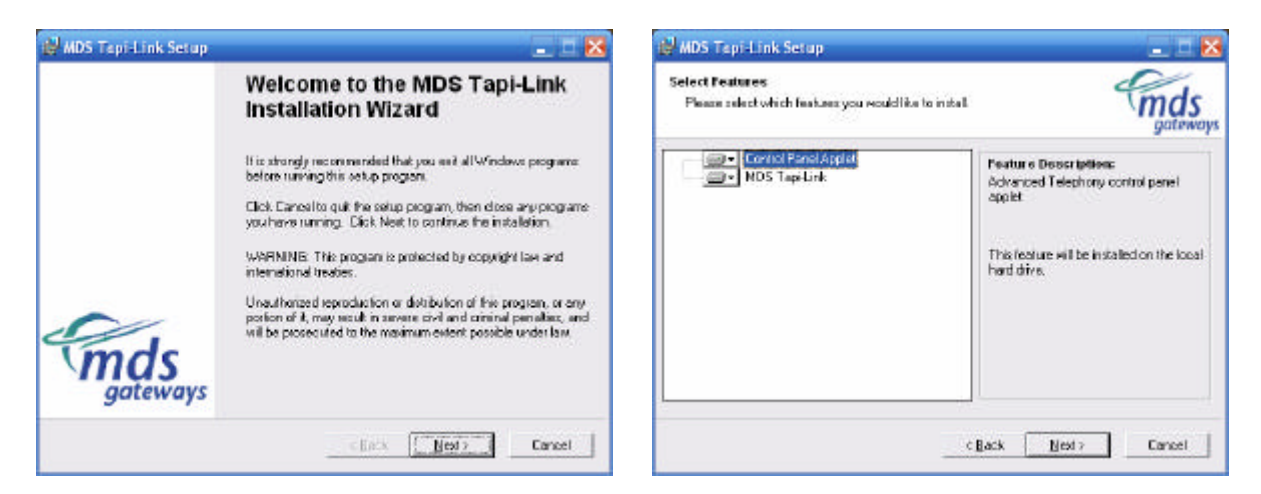

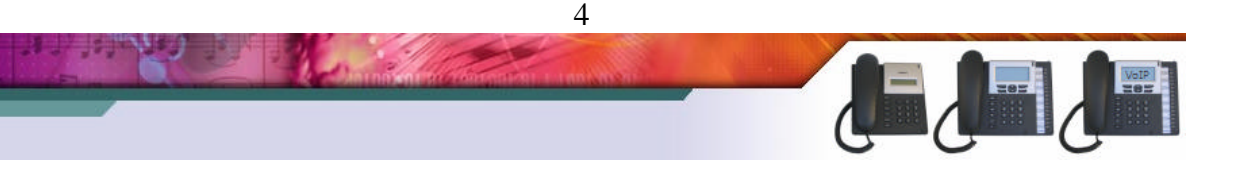

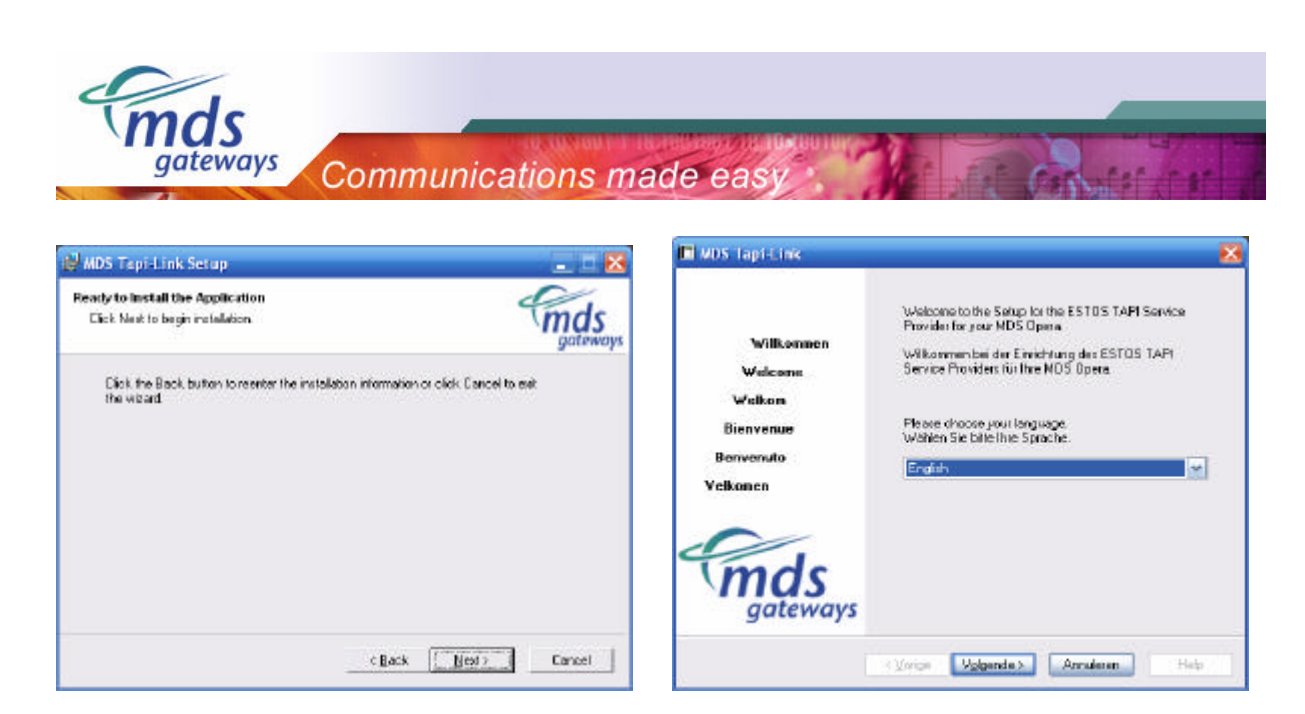

- > Fill in the IP address of the PBX and click next.
- > If the application is able to contact the PBX, all lines will be loaded from the system.

| 🖬 MDS Tapi-Link                                      | <b>X</b>                   |                                                |                   |
|------------------------------------------------------|----------------------------|------------------------------------------------|-------------------|
| Connection<br>Setup the parameters for connecting th | e PC to your PBX           |                                                |                   |
| Enrection                                            | 1                          |                                                | _                 |
|                                                      |                            | Query PBX system                               | $\mathbf{\times}$ |
|                                                      |                            | The Lines are now loaded from your PBX System. |                   |
| Network (TCP/IP)                                     |                            | Status: Connection OK                          |                   |
| Port 5001                                            |                            |                                                |                   |
| K Ving                                               | e Volgende> Annuleren Help | Cancer                                         |                   |

- > Please select "single workstation" as shown below.
- > The server version is not supported and the license key will not be accepted.

| 🖬 MDS Tapi Link 🛛 🔀                                                                                           |   |
|----------------------------------------------------------------------------------------------------|---|
| Operation mode<br>Workstation or serves                                                                       |   |
| Desizion node                                                                                                 |   |
| Single receivatetion (1 st party)                                                                             |   |
| The driver offers one telephone extension as Tapi line. This mode should be used for a<br>single workstation. |   |
| Server (3id party)                                                                                            |   |
| The diver offers all extensions of the PBX as Tapi lines. This is required for a CT1 network solution.        |   |
| (⊻onge Vojgende>) Annuleren Help                                                                              |   |
|                                                                                                    | 5 |
| A LA SUPERIOR DE LA COMPANY                                                                                   |   |

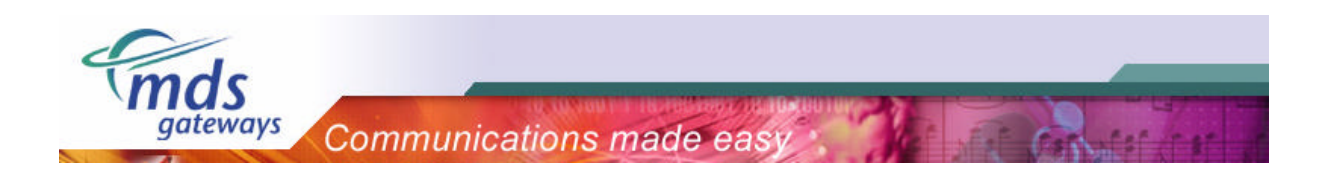

> On the next screen, <u>no</u> license key needs to be entered. Click "next" to continue.

| conses<br>Enteryour license keys for the PBK s | yotem here.  | md                  |
|------------------------------------------------|--------------|---------------------|
| Licenses in the PBX                            |              |                     |
| License Key                                    | Received and |                     |
| Basic licenses (dialling only)                 | unimited     |                     |
| Professional licenses                          | 0            |                     |
| Piotessional with ESTDS ProCal                 | unlimited    |                     |
| Hardware ID:                                   | 000919000081 |                     |
| Valid to                                       | (h) (h)      |                     |
| Add Licenses                                   |              | Query PBX system.   |
| Lizenzen wiederherzteilen                      |              | Verwandung anzeigen |
| Apply for a trial license                      |              |                     |

> On the screen below, the extension should be selected that will be linked to the pc. In the example below, extension 11 (11-Tst 11) is linked to the pc.

| MDS Tapi Link                             | 8                                                                                                    | MDS Tapi Link                                | <b>X</b>                                                            |
|-------------------------------------------|----------------------------------------------------------------------------------------------------|----------------------------------------------|---------------------------------------------------------------------|
| Advanced<br>Advanced Interface Parameters | mds<br>gateways                                                                                                    | Lines<br>Which extension do you want to use  | mds                                                                 |
| Phone Number Formal Edit Formal           | You may apply rules for the signaling of phone<br>sumbars. You may for example stip the access<br>codes from all numbers.<br>For prostinking you may enter location information. | Single workstellern (Tot porty)<br>Extension | 11 - Tat 11<br>V Uses professional licenses<br>Load Lines from PBX. |
| ( Yange                                   | Volgende > Annuleren Help                                                                                                    | ( Vaige                                      | Volgende > Annuleren Help                                           |

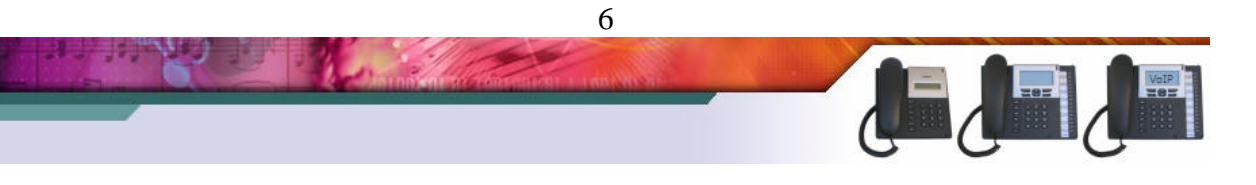

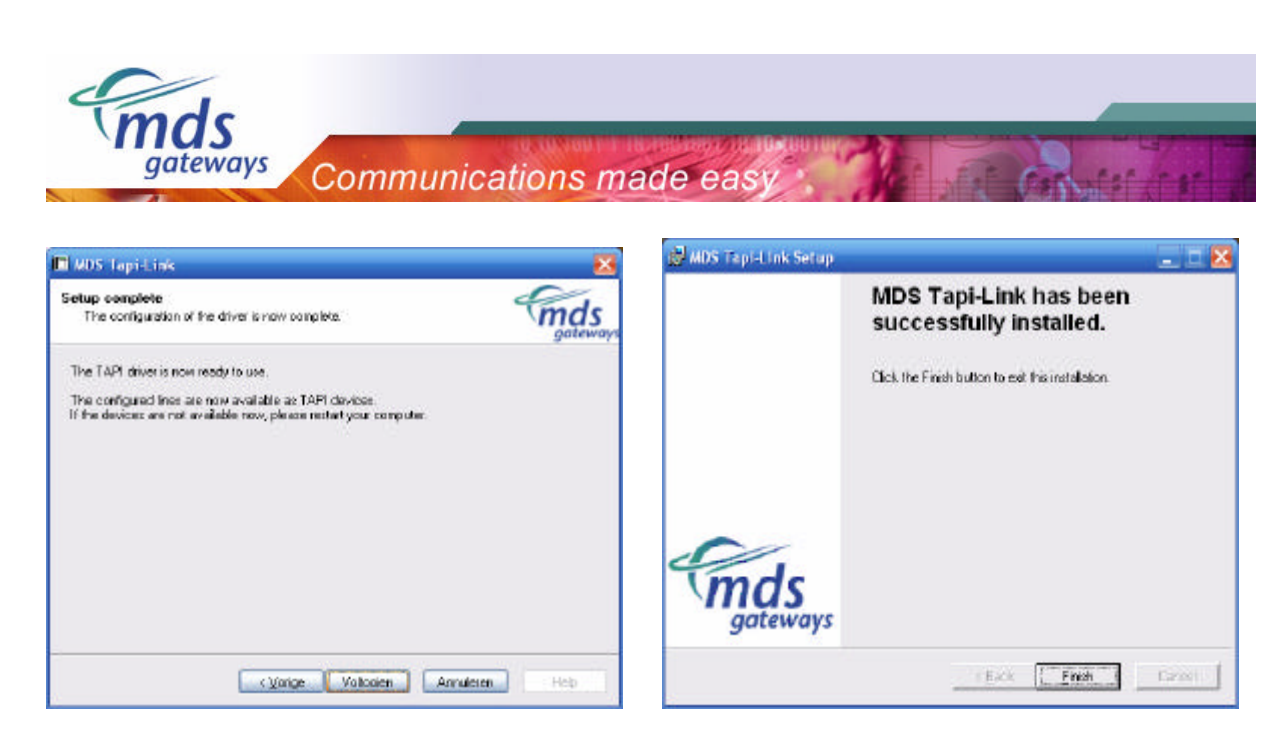

The TAPI driver is now successfully installed on your pc.

## 2.2) Stage 2: Installing Procall Business

Now that the TAPI driver is installed, the pc and the selected extension of the PBX are linked to each other. Now it is possible to install procall busines. In this stage the license will be entered.

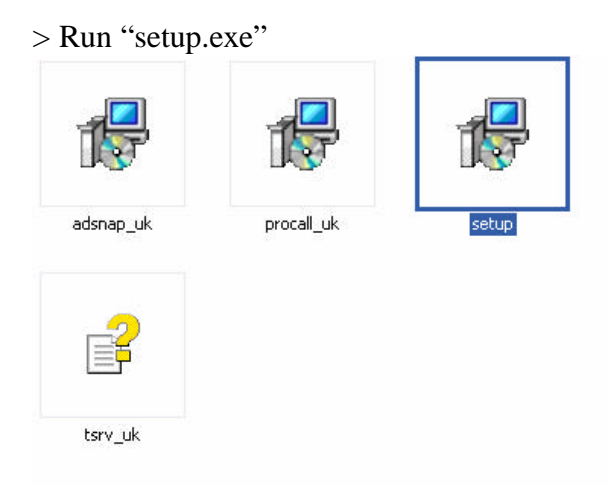

> Click "next" until you get to the "installation type" screen.

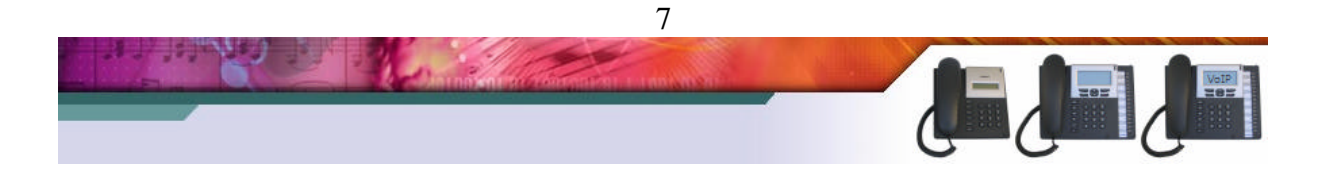

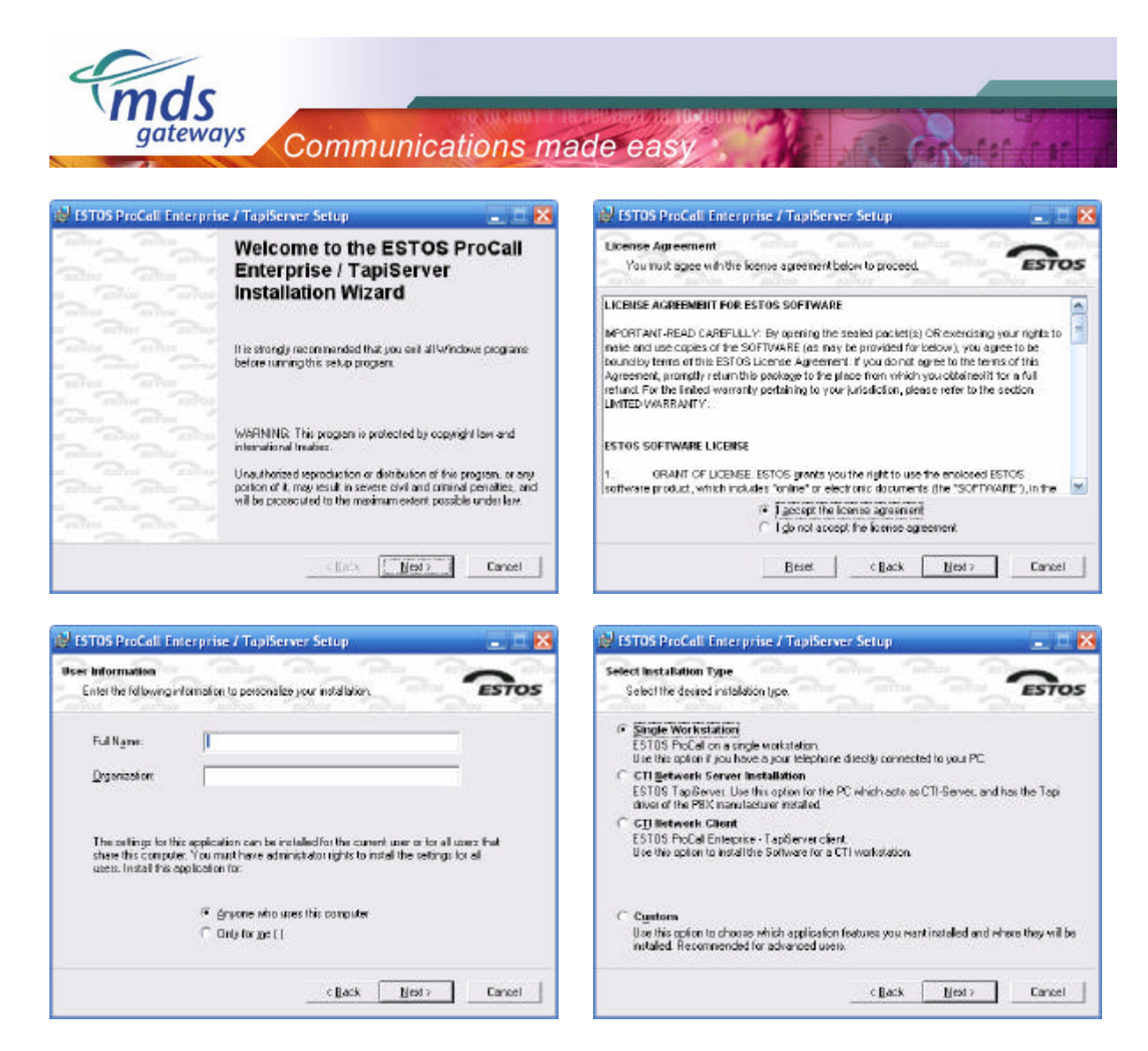

> Please select "single workstation" and click "next" to continue.

> In the screen below, "procall business for Outlook" should be selected. The other options are <u>not</u> supported. Click "next" to continue.

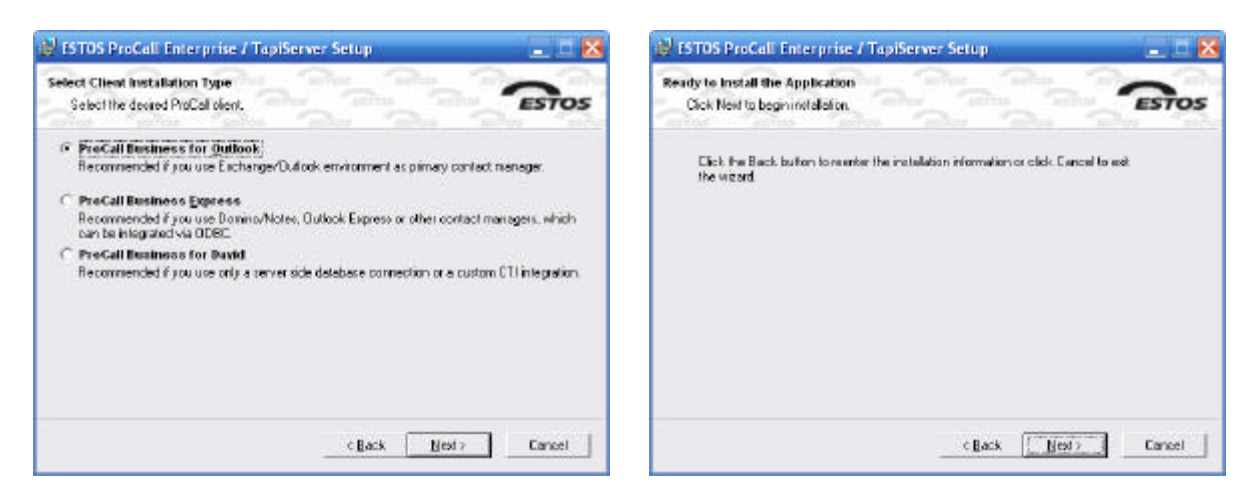

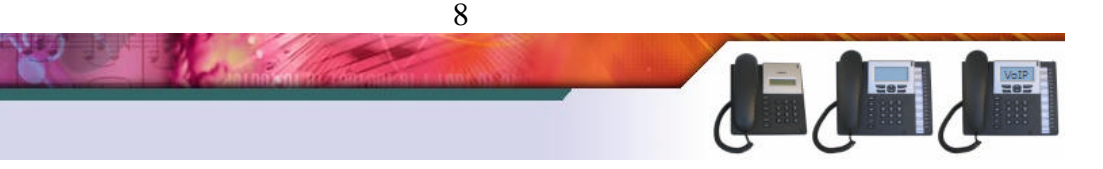

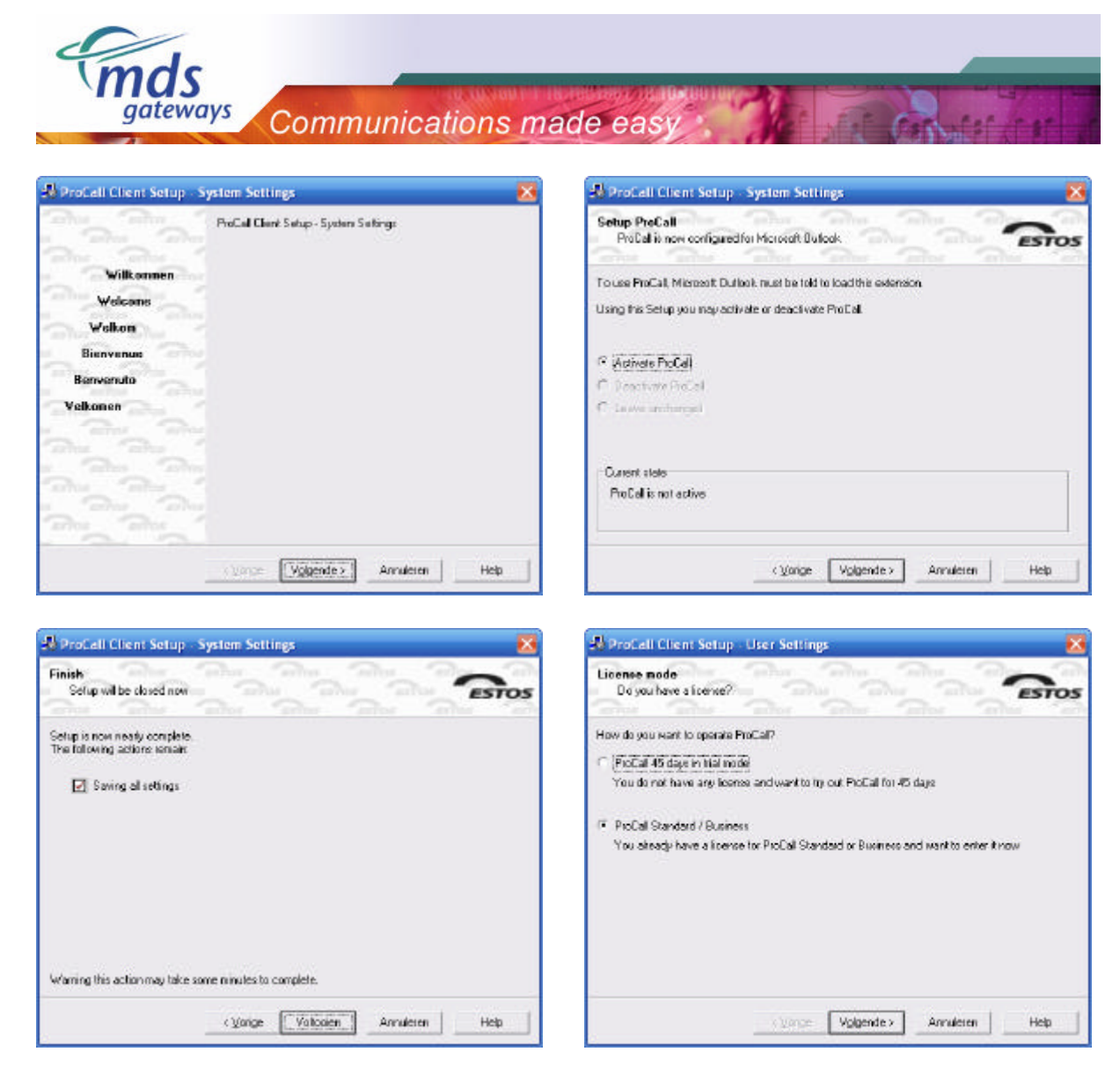

> In the screen above, please select "procal standard / business". Click "next" to continue and enter the license key in the screen below.

| ProCall Client Setup - User Settings                                                                                     | 5             |
|----------------------------------------------------------------------------------------------------|---------------|
| Licensing<br>Enteryour License code                                                                                      | ESTOS         |
| Enler your name (License name) Here                                                                                      |               |
| Fries your license code here:<br>The iconies code looks like 1000/1234512345<br>or 1000000000000000000000000000000000000 | Yalidate      |
| License Status:                                                                                                    | Notregistered |
|                                                                                                    |               |
|                                                                                                    |               |

> Click "next" and finish the installation. Procall business is now successfully installed.

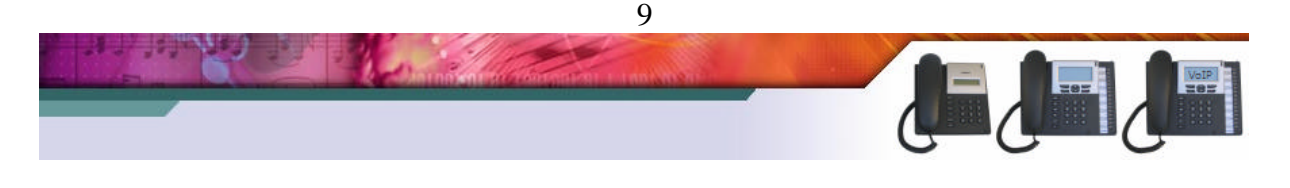

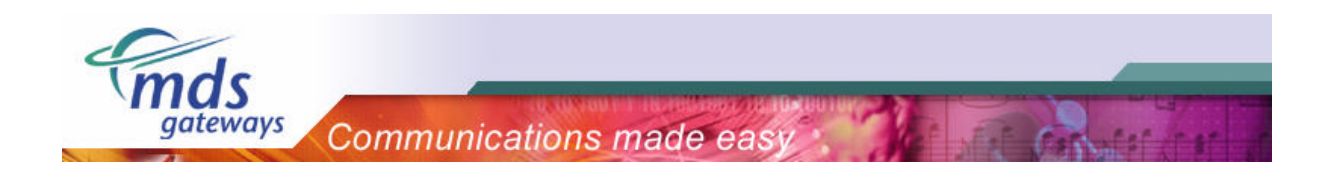

### 2.3) Configuring the MS Outlook plug-in

After the installation of Procall business, Microsoft outlook needs to be started. The plug-in will now be configured with use of the following wizard. It will start automatically.

> In the step below, the extension should be specified that will be linked to the pc. In the example below, extension 11 is linked.

| ProCall Settings                                                                                                    | ProCall Settings                                                                                                    |  |
|----------------------------------------------------------------------------------------------------|----------------------------------------------------------------------------------------------------|--|
| Welcone                                                                                                    | OS Choosing the tokphone device                                                                                                    |  |
| Welcome to ESTOS ProCall<br>We will now apply some settings that are required for this software.<br>Choose Next to proceed. | Use IAPI Line (preferred)     Revise      Interference      Provide      Provide the address for outgoing calls      Show phone calls only for this address      Interference      Interference       Interference |  |
|                                                                                                    | Redial Device Settings                                                                                                    |  |
|                                                                                                    | Charging Settings Device govanced                                                                                                    |  |
|                                                                                                    | C Line(SON Controle) (EAFI)<br>(AFI Advanced                                                                                                    |  |
| < ympe Vogende >                                                                                                    | teb (Volgendes) Heb                                                                                                    |  |

> Please follow the steps below to configure the client. If help is desired, please click the corresponding "help" button.

| ProCall Settings                                                                    |                          | ProCall Settings                                                                                                    |
|-------------------------------------------------------------------------------------|--------------------------|----------------------------------------------------------------------------------------------------|
| Location<br>Setup the location of your telepho                                      |                          | Personal data<br>Sefup for quickdal and cell torwarding                                                                                        |
| Location<br>Country/Plegion<br>Area Eade:<br>Cacation has beliephone system         | Hadated<br>071<br>Databa | For a quick setup of quickdal and call forwarding entries please enter some phone numbers.  Esternal phone numbers  Your inchile phone numbers |
| - Advanced<br>- Use Providers<br>- Use Projectodes/PIN's<br>- Use Projectodes/PIN's | Progder Settings         |                                                                                                    |
| I™ Usa Yanky numbers, area code<br>□ Usa Porrendialer                               | Powerdieler Settings     |                                                                                                    |
|                                                                                     | Varige Volgende >        | Heb Volgende > Heb                                                                                                    |

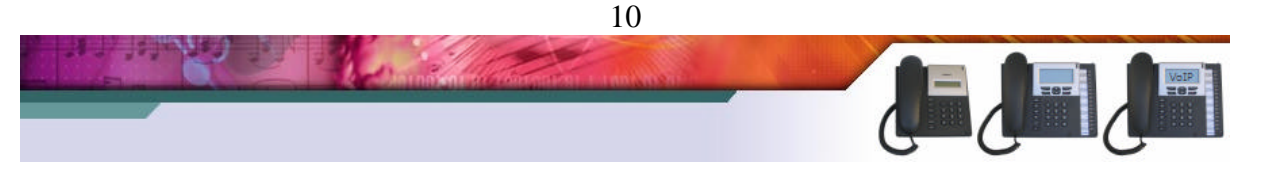

Communications made easy

mds gateways

| ProCall Settings                                                                                                    | ProCall Settings                                                                                                    |
|----------------------------------------------------------------------------------------------------|----------------------------------------------------------------------------------------------------|
| General<br>Window appearance on cells                                                                                                    | General<br>Window appearance on cells                                                                                                    |
| Incoming calls           Story Placal Window           Story Placal Window           Story Quickinto (bubble window)           Deen found contact water what           Open created pland entries automatically | Insoming calls           Insoming calls           Show Proceal Window           Show Quickinto (bubble window)           Deen found contacts automatically           Deen created journal critics automatically |
| Bulgding calls     Show ProCall vendow     Show Quick Wid (bubble window)     Open found contects automatically     Open created journal entries automatically                                                  | - Dutgsing calls<br>Show ProCall window<br>Show Dutishing (bubble kindow)<br>Open found contacts automatically<br>Open created journal entries automatically                                                    |
| Custon Actions Advanced Settings                                                                                                    | Custon Actions Advanced Settings                                                                                                    |

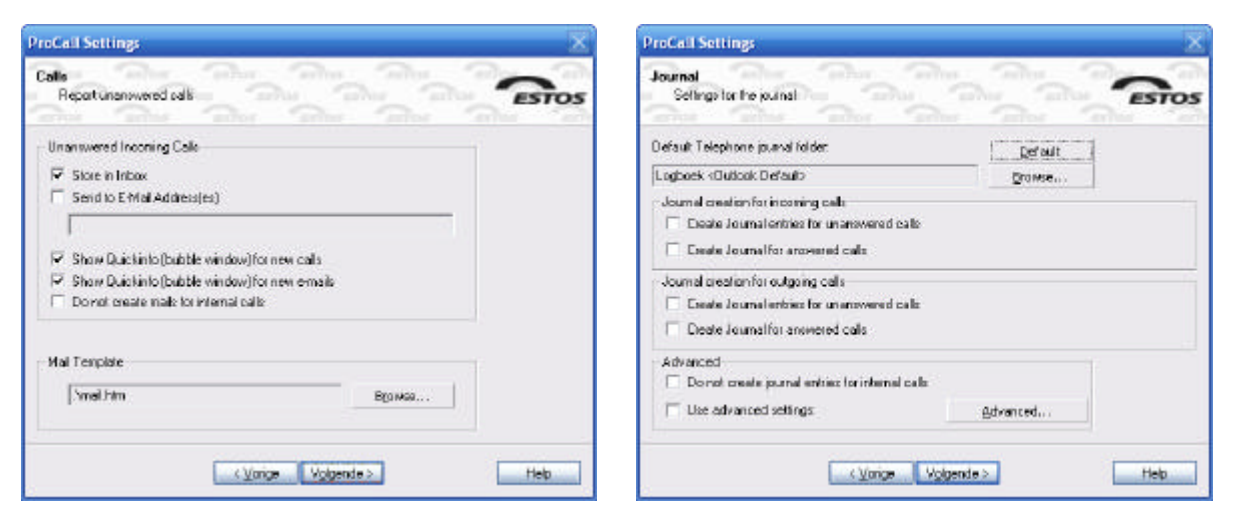

| Sound<br>Play sounds an incoming a                                             | al and                  | and and  | estos |
|--------------------------------------------------------------------------------|-------------------------|----------|-------|
| incoming calls                                                                 |                         |          |       |
| Sring, wav                                                                     |                         |          |       |
|                                                                                | Elay                    | Browse   |       |
|                                                                                |                         |          |       |
| Play individual sound for                                                      | each found contact      |          |       |
| Flay individual cound for     Tack reminder                                    | each found contact      |          |       |
| Task reminder                                                                  | each found contact      |          |       |
| Play individual cound for     Task reminder     Play Sound     Sveminder very  | each found contact      |          |       |
| Play individual cound for     Task reminder     Play Sound     Veninder very   | each found contact      | Biganse  |       |
| Play individual cound for     Tack remainder     Play Sound     Venninder verv | each found contact P(ay | Biganasa |       |

| XAP Directory Servic | 85  |        |   |  |
|----------------------|-----|--------|---|--|
| Narrs                |     | 5erves | * |  |
| e dd.                | Edt | Delet  |   |  |

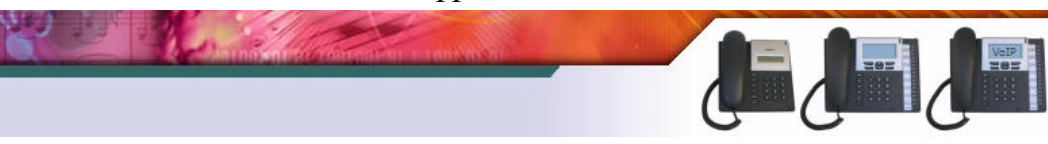

11

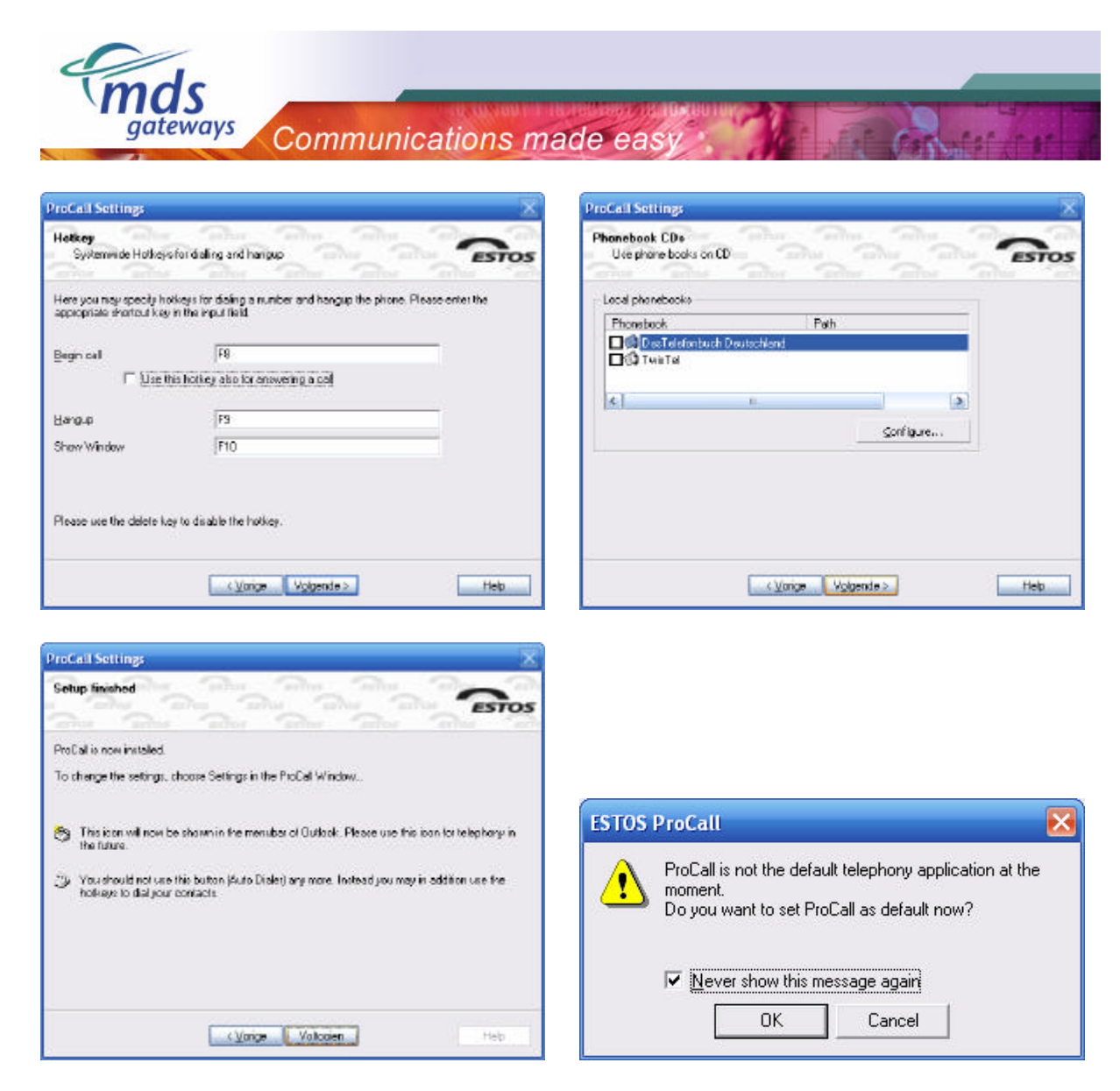

Procall Business is now configured and ready for use.

## 3) Other applications

On top of the TAPI driver other applications can also be installed. On the internet a lot of these third party applications are offered.

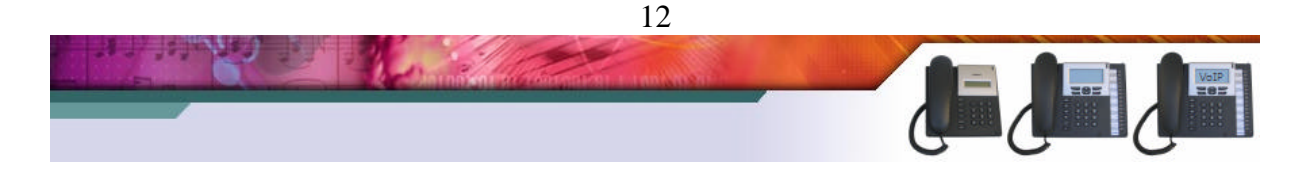